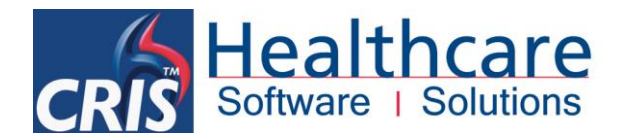

# How to Create Dummy CRIS & PAS/HIS Patients via the CRIS System

The CRIS system incorporates utilities for use in Training and Testing including a 'Create Dummy Patient Tool' which enables the creation of Dummy CRIS and PAS/HIS patients.

To access this go to TOOLS > SERVER and select [Create Dummy Patients].

| 🔣 CRIS - Reception mode,Internet CRIS 2.09.10e Hospital: HSS01 🕞 🚱 |                       |                       |             |                        |                                 |                          |                         |
|--------------------------------------------------------------------|-----------------------|-----------------------|-------------|------------------------|---------------------------------|--------------------------|-------------------------|
| <u>File</u> Options                                                | Tools Help            |                       |             | Enter a CRIS number or | scan a barcode to find a patier | nt. Last CRIS number was | 1414 User: David Costin |
|                                                                    | Devices Interfaces    | ) 🔓 🖑 🎘 🖉             | 🔮 🗞 🌝 🗔     |                        |                                 |                          |                         |
|                                                                    | Session               |                       |             |                        |                                 |                          |                         |
| CF                                                                 | Server 🕨              | Auto Check in Admin   | Hospital No |                        | NHS No                          |                          |                         |
| Sur                                                                | Java Console          | Create Dummy Events   | Forenames   |                        | DOB                             |                          | Sex                     |
|                                                                    | Nuclear Contamination | Create Dummy Patients |             | ]                      |                                 | ]                        |                         |
| Menu                                                               | Nuclear Medicine      | Create Test Data      |             |                        |                                 |                          |                         |

### HOW TO CREATE DUMMY CRIS PATIENTS

Complete the 'Create Dummy Patients' screen as follows:

| Menu Create Dummy Patients |                                                                                                    |
|----------------------------|----------------------------------------------------------------------------------------------------|
| Patients to create         | S Patients File locations Execute Done Cancel                                                                                                    |
| Load Testing Copen         | Set-up Docs  RIS_TCD266_43_fictional_forename_v1.0.txt  RIS_TCD266_43_fictional_surname_v1.0.txt  RIS_TCD266_43_fictional_surname_v1.0.txt  TXT or CSV  Open Cancel |

- Click the 'CRIS Patients' Option and enter number of patients contained in the text file (i.e. 43).
- Click [List of forenames] and find and open the appropriate text file i.e. '43\_fictional\_forename.txt' and click [Open].
- Repeat this process for [List of surnames] and find and opening the text file i.e. '43\_fictional\_surname.txt' and click [Open].
- Do not amend the file offset.

**Commercial In Confidence** 

Page 1 of 4

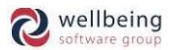

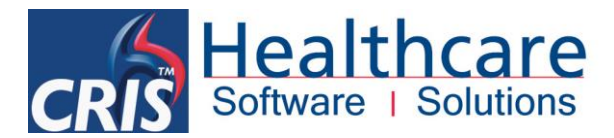

<u>Please note:</u> Increasing the file offset will create additional unique patients but you will need to ensure that you add one extra SURNAME to the 43 Fictional Characters Surname text file. This is because in order for CRIS to randomly generate other fake patients a uneven number of Surnames so that CRIS can step down based on the file offset - i.e. if seeding is 0 it will match Surname One and Forename One but if seeding is 1 it will make Surname Two with Forename One and so on and so forth.

- Click [Execute] to complete the process.
- Once the process is finished you can either proceed to creating 'Dummy PAS/HIS Patients' or click [Done].

### HOW TO CREATE DUMMY PAS/HIS PATIENTS

To create Dummy PAS/HIS patients you should repeat the same process as above but this time clicking the 'HIS Patients' option and entering the appropriate 'Site for PAS ID' before loading the fictional forenames and surname.

| Menu Crea     | ate Dummy | / Patients                      |  |
|---------------|-----------|---------------------------------|--|
| Patients to c | reate     |                                 |  |
|               | <u>.</u>  |                                 |  |
|               |           | 43 • HIS Patients CRIS Patients |  |
|               |           | Site for PAS ID                 |  |
|               | Code      | Name                            |  |
|               | HSS01     | Healthcare Hospital             |  |
| I and Testing |           |                                 |  |

- Click [Execute] to complete the process.
- Once the process completes click [Done].

<u>Please note:</u> If you are creating dummy patients for use in conjunction with fake orders you need to ensure you link all CRIS patients to PAS patients before proceeding to generate orders.

#### FORMAT REQUIRED FOR TEXT FILES

In order to make use of the 'Create Dummy Patients' utility it is necessary to create flat text files via notepad using the following format:

| 📃 RIS_TCD266_43_fictional_forename_v1.0.txt - Notepad 🗧 🗖 🔜 | 🔲 RIS_TCD266_43_fictional_surname_v1.0.txt - Notepad 🗧 🗖 🔜 |
|-------------------------------------------------------------|------------------------------------------------------------|
| File Edit Format View Help                                  | File Edit Format View Help                                 |
| CHANDLER", "M"                                              | BING                                                       |
| "JAMES", "M"                                                | BOND                                                       |
| "BETTY, "F"                                                 | BOO                                                        |
| "HYACINTH","F"                                              | BUCKET                                                     |
| "ARTHUR", "M"                                               | DALEY                                                      |
| "DICK","M"                                                  | DASTARDLY                                                  |
| "VERA", "F"                                                 | DUCKWORTH                                                  |
| "JACK","M"                                                  | DUCKWORTH                                                  |
| "FRED", "M"                                                 | ELLIOTT                                                    |
| "WILMA","F"                                                 | FLINTSTONE                                                 |
| "FRED", "M"                                                 | FLINTSTONE                                                 |
| "PAULINE","F"                                               | FOWLER                                                     |
| "WILLIAM","M"                                               | HILL                                                       |
| "SHERLOCK", "M"                                             | HOLMES                                                     |
| · · · · · · · · · · · · · · · · · · ·                       |                                                            |

**Commercial In Confidence** 

Page 2 of 4

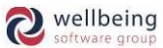

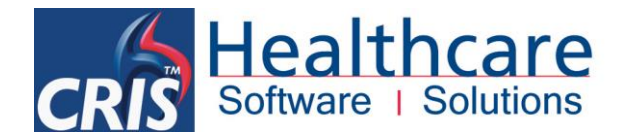

## **Security Access Settings**

The security setting GENERAL > CREATE\_DUMMY is required via SETUP TABLES > PEOPLE > STAFF > SECURITY SETTINGS in order to access the Create Dummy Patient utility.

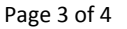

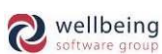

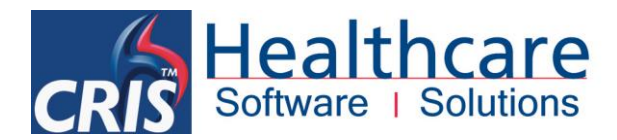

## **Document Control**

| Title How To Cr     |              | How To Cre                                             | eate Dummy Patients |                                     |            |  |  |
|---------------------|--------------|--------------------------------------------------------|---------------------|-------------------------------------|------------|--|--|
| Owner               |              | HSS Training Manager                                   |                     | Date Created                        | 18/06/2014 |  |  |
| File Ref.           |              | CRIS_CRIB_CM_286_How_To_Create_Dummy_Patients_V2.0.doc |                     |                                     |            |  |  |
| <b>CRIS Version</b> |              | 2.09.10p                                               |                     |                                     |            |  |  |
| Change History      |              |                                                        |                     |                                     |            |  |  |
| Issue               | Date         |                                                        | Author / Editor     | Details of Change                   |            |  |  |
| D1.0                | 18/06/2014   |                                                        | Elena Azzini        | Draft Issue                         |            |  |  |
| D1.1                | 08/10/2014   |                                                        | Elena Azzini        | Format Changes and New Template     |            |  |  |
| V2.0                | 0 29/01/2015 |                                                        | Emma Savage-Mady    | ma Savage-Mady Release for 2.09.10p |            |  |  |
|                     |              |                                                        |                     |                                     |            |  |  |
|                     |              |                                                        |                     |                                     |            |  |  |
|                     |              |                                                        |                     |                                     |            |  |  |
| Review Date         |              |                                                        | 31/01/2016          |                                     |            |  |  |

Page 4 of 4

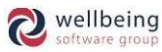